## CONSULTAZIONE DELLE SUPERFICI AMMISSIBILI A SOSTEGNO PER LE MISURA 10, INTERVENTO 10.1.5.2 E PER LA MISURA 12, INTERVENTO 12.1.1 E 12.1.3 SU EAGLE.FVG

## Collegarsi al sito

http://sistemiwebgis.regione.fvg.it/eagle/pages/main.aspx?configuration=Guest&workspacename=5734380bb 0321c15dcea13a4

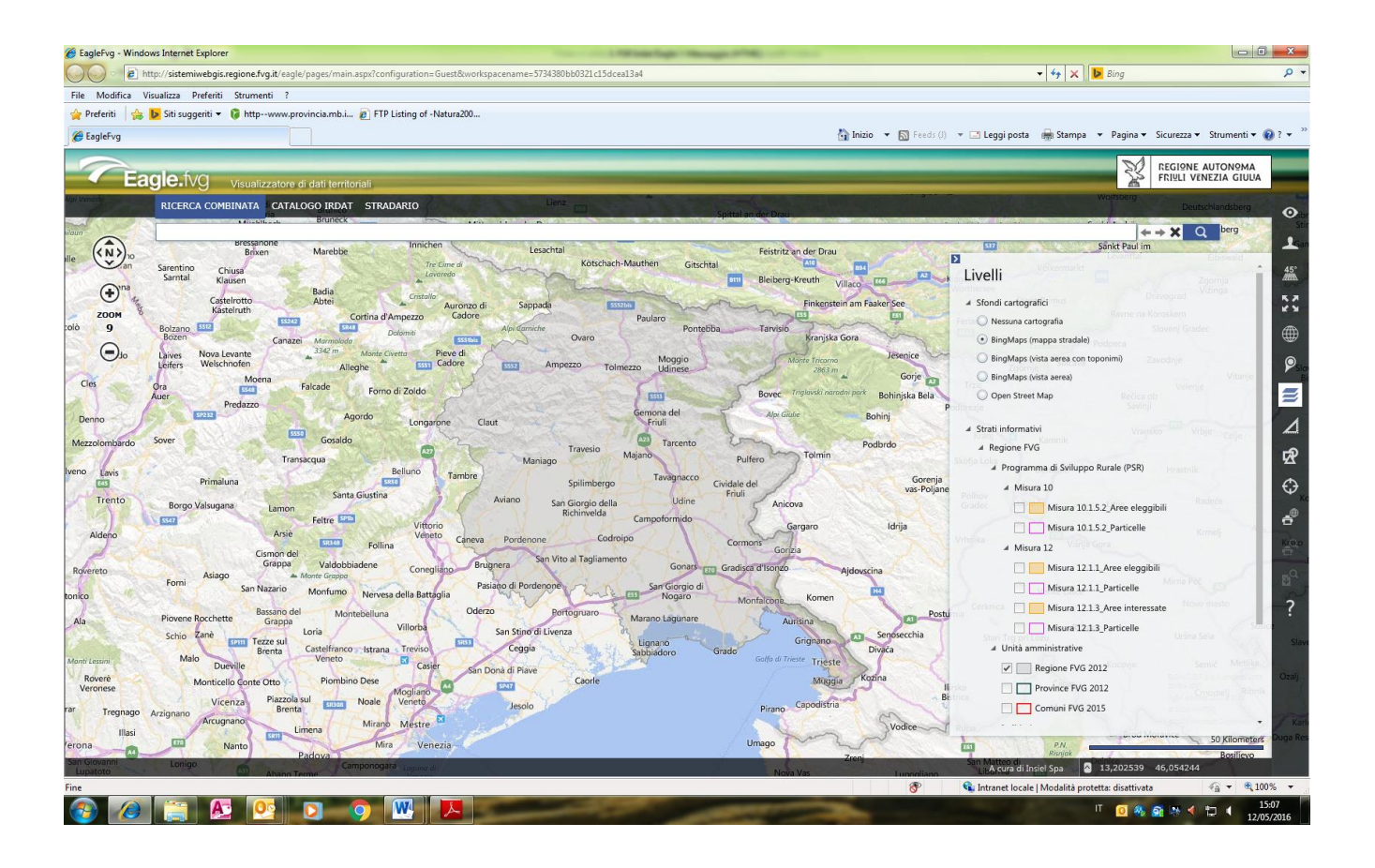

## Tramite la funzione "livelli":

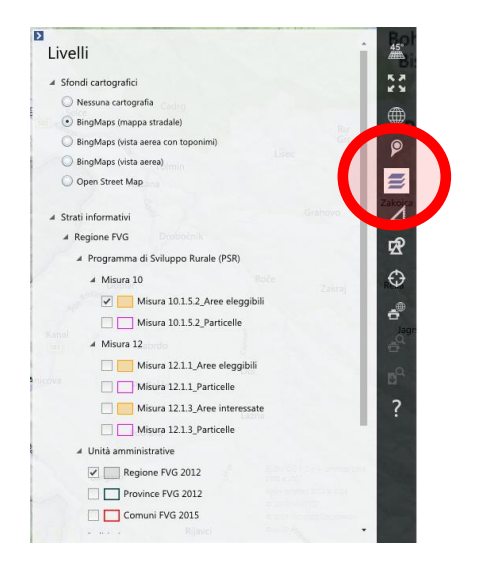

Spuntando *Misura* 12.1.1 *Aree eleggibili* o *Misura* 10.1.5.2 *Aree eleggibili* è possibile visualizzare le superfici ammissibili a sostegno per l'intervento 12.1.1 o 10.1.5.2:

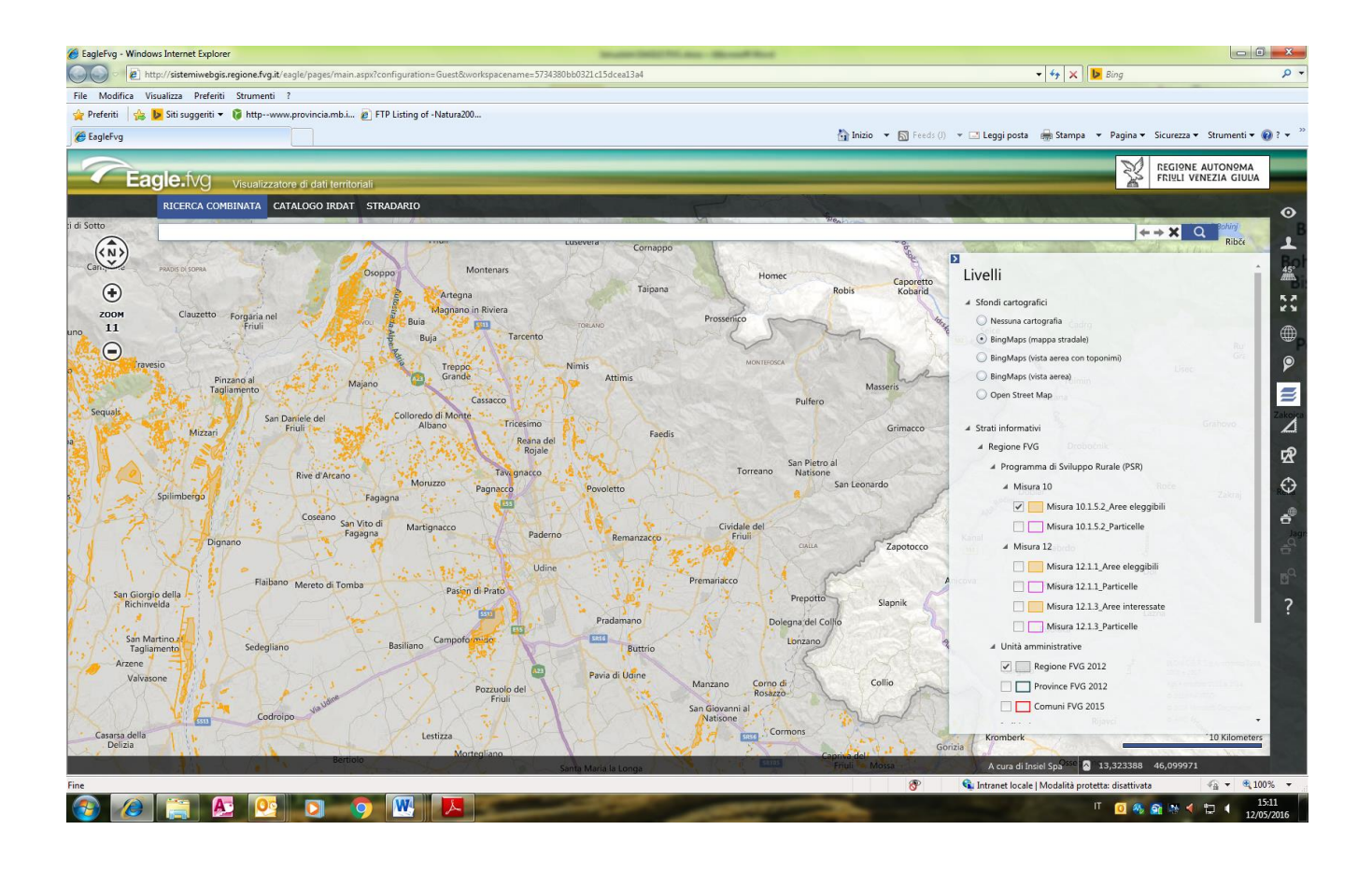

Spuntando *Misura 12.1.1 particelle* o *Misura 10.1.5.2 particelle* è altresì possibile sovrapporre le particelle catastali che intersecano le superfici ammissibili a sostegno degli interventi 12.1.1 o 10.1.5.2:

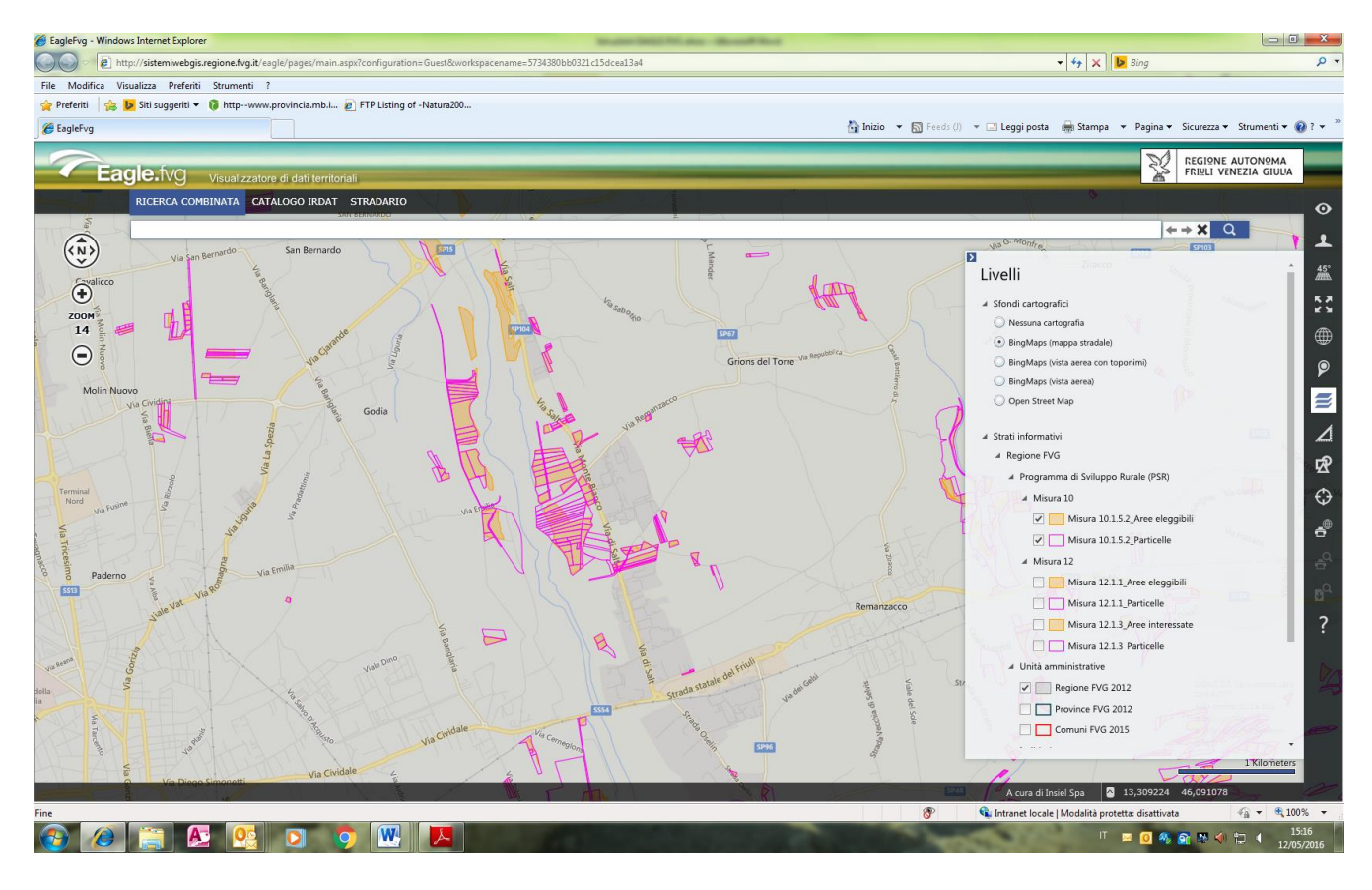

*Misura 12.1.3 Aree interessate* permette di visualizzare <u>i perimetri</u> dei siti (Natura 2000 e Biotopi) all'interno dei quale ricadono i seminativi potenzialmente ammissibili a contributo per l'intervento 12.1.3.

Anche in questo caso è possibile sovrapporre le particelle catastali spuntando *Misura* 12.1.3 *Particelle.* 

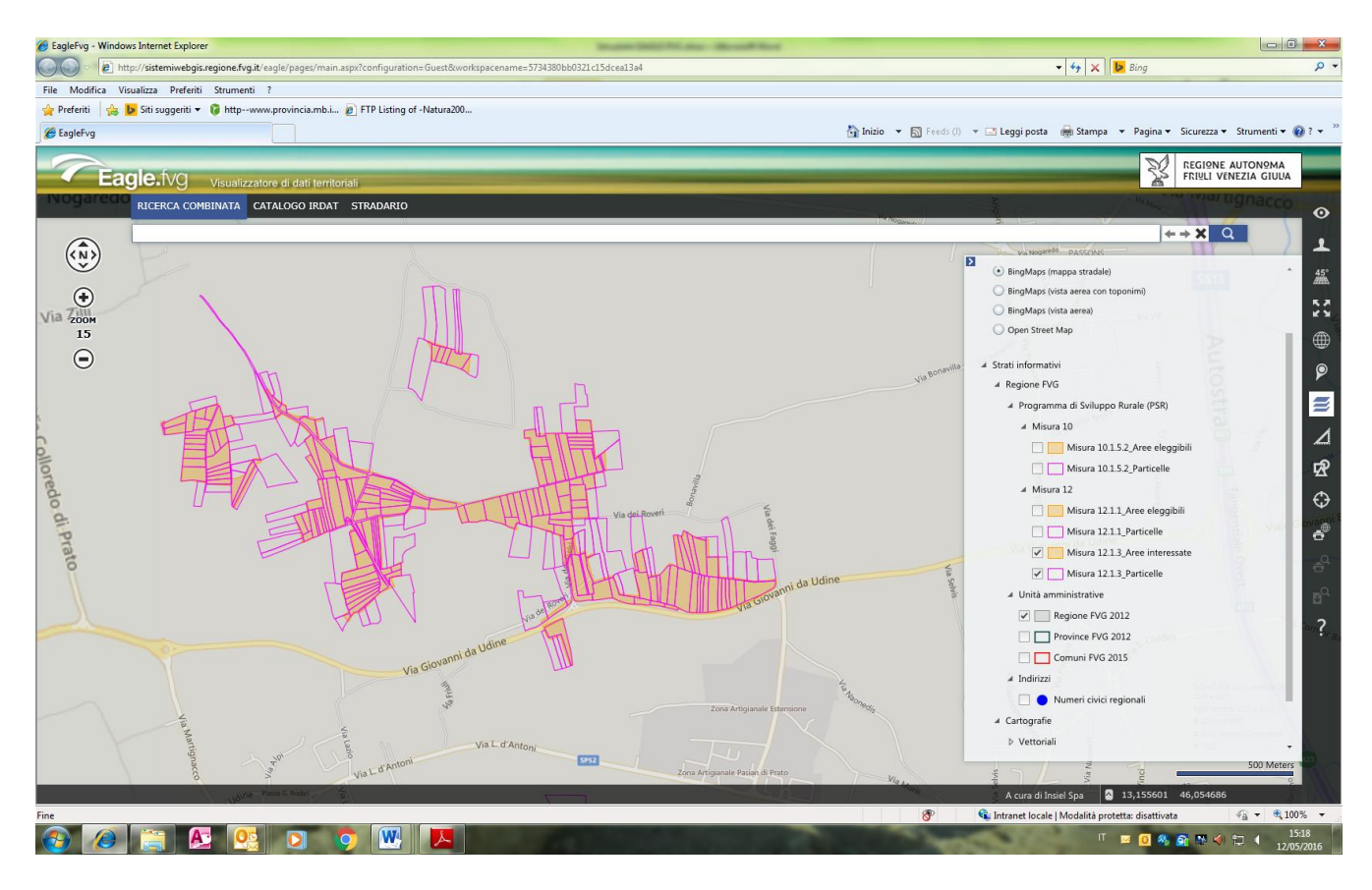

Tramite la funzione "scheda oggetto":

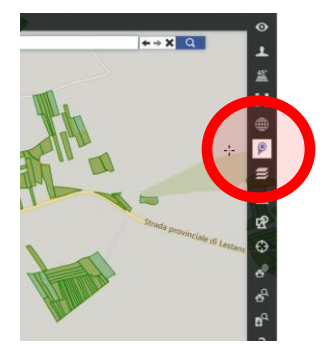

È possibile interrogare l'oggetto ricavando i dati catastali (foglio di mappa, particella catastale), la superficie catastale (superficie particella catastale) e la superficie ammissibile a sostegno (superficie a prato) per l'intervento 12.1.1 o 10.1.5.2 (salvo valutazione e fotointerpretazione in sede istruttoria):

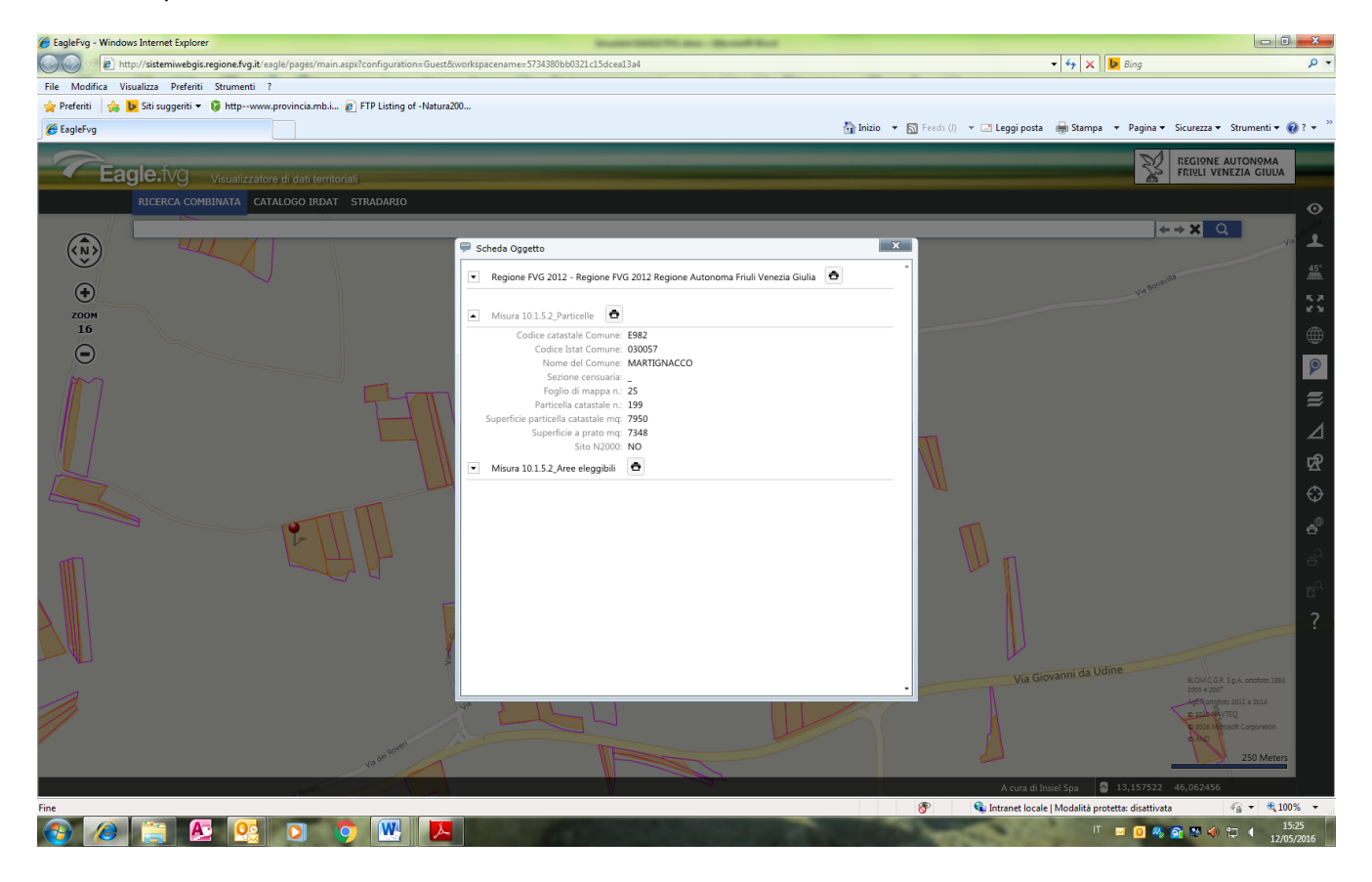

## Tramite la funzione "livelli":

| <b>V</b>                                               | Ortofoto Agea 2011 🤣 🍚 🗙                                                                                         | 45°             |
|--------------------------------------------------------|----------------------------------------------------------------------------------------------------|-----------------|
|                                                        | Ortofoto Blom CGR 2007                                                                                           | 5.2             |
|                                                        | Ortofoto Blom CGR 2003                                                                                           | 2.2             |
|                                                        | Ortofoto Blom CGR 1998                                                                                           |                 |
|                                                        | CTRN Raster 5000                                                                                                 |                 |
|                                                        | CRN Raster 25000                                                                                                 |                 |
|                                                        | DTM                                                                                                    |                 |
| DBTfv                                                  | g                                                                                                    |                 |
| A Regione                                              | FVG                                                                                                    |                 |
| 🔺 Unità                                                | amministrative                                                                                                   | R               |
| ~                                                      | Regione FVG 2012                                                                                                 | 0               |
|                                                        | Province FVG 2012                                                                                                | $\mathbf{\Phi}$ |
|                                                        | Comuni FVG 2015                                                                                                  | -               |
| 4 Indirizzi                                            |                                                                                                    | .0              |
|                                                        | Numeri civici regionali                                                                                          | Θ.              |
| <ul> <li>Programma di Sviluppo Rurale (PSR)</li> </ul> |                                                                                                    | D               |
| # Misura 12                                            |                                                                                                    | 2               |
|                                                        | Misura 12.1.3_Aree interessate                                                                                   |                 |
|                                                        | Misura 12.1.3_Particelle                                                                                         | 1.2.2           |
| 1                                                      | Misura 12.1.1_Aree eleggibili                                                                                    |                 |
|                                                        | Misura 12.1.1_Particelle                                                                                         |                 |
| .4 Mi                                                  | sura 10                                                                                                    | -               |
| 110                                                    | and the second second second second second second second second second second second second second second second |                 |

è inoltre possibile scegliere uno sfondo cartografico diverso (ad es. Ortofoto Agea 2014):

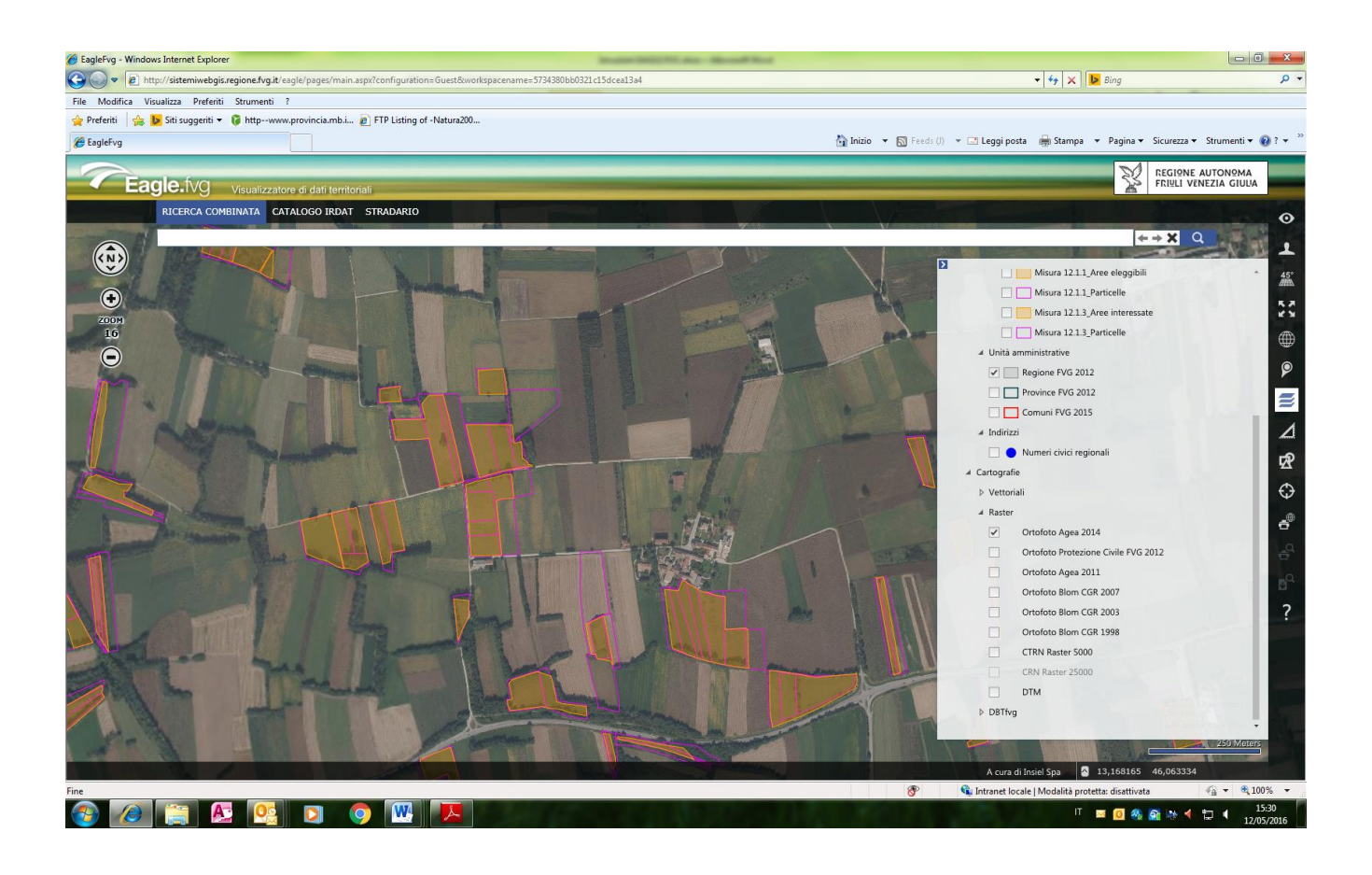